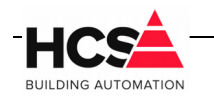

27. Feb. 2019 Bestandsversie: 1

# Index

| 1 Algemene informatie                                                    | 2 |
|--------------------------------------------------------------------------|---|
| 2 Aanpassingen in besturingssysteem via SSH                              | 2 |
| 2.1 Aanpassen van de CoDeSys configuratie<br>2.2 Installeren van Postfix | 2 |
| 3 Aanpassingen van de HCS6000 versie                                     | 5 |
| 3.1 Vervangen van HCS6000 versie                                         | 5 |

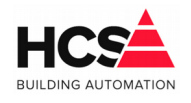

### 1 Algemene informatie

Dit document is een instructieblad met informatie betreffende het upgraden van de HCS6000 regelaars van versie v1.04.29 naar v1.04.30.

Naast het plaatsen van een nieuwe versie van de binary in de regelaar dienen nog een aantal aanvullende handelingen uitgevoerd te worden om de volledige functionaliteit van build 30 te krijgen.

### 2 Aanpassingen in besturingssysteem via SSH

Een aantal zaken moeten in het besturingssysteem aangepast worden, zoals het aanpassen van het configuratiebestand van CoDeSys en het toevoegen van Postfix. Open een SSH verbinding met het programma PuTTY en log in als root.

#### 2.1 Aanpassen van de CoDeSys configuratie

**Open het configuratiebestand van CoDeSys met het commando** nano /etc/CODESYSControl.cfg.

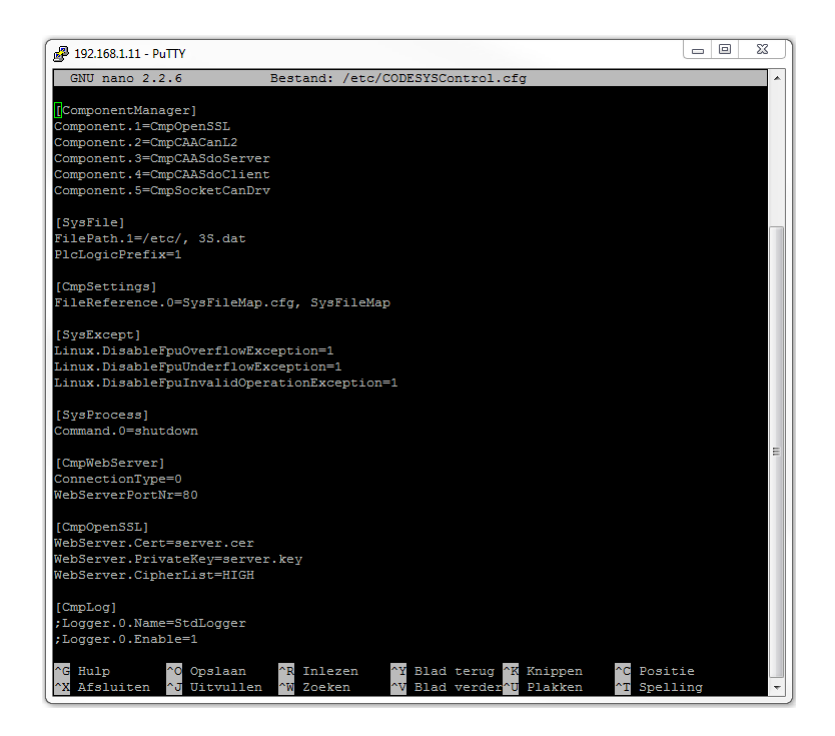

Voeg de volgende regels toe voor het corrigeren van het foutief afsluiten van de webbediening:

```
[CmpChannelServer]
Buffersize=1600000
MaxChannels=8
```

![](_page_2_Picture_0.jpeg)

Voeg de volgende regels toe voor het instelbaar maken van de netwerkinstellingen vanuit CoDeSys:

[SysSocket] Adapter.0.Name="eth0" Adapter.0.EnableSetIpAndMask=1

Voeg de volgende regels toe voor het vrijgeven van shellcommando's vanuit CoDeSys:

[SysProcess] Command=AllowAll

#### LET OP!

De regel voor [SysProcess] is al aanwezig in het bestand. Hierbij dient dus alleen de tweede regel aangepast te worden.

Sluit het bestand af met Ctrl-X en sla de wijzigingen op. De wijzigingen worden actief na het opnieuw opstarten van de regelaar.

#### 2.2 Installeren van Postfix

Voor het zelfstandig e-mailen door de regelaar wordt gebruik gemaakt van het programma postfix.

Installeer dit programma met het commando apt-get install postfix.

Tijdens het installeren zal een melding verschijnen dat er nieuwe pakketten geïnstalleerd gaan worden en hoeveel schijfruimte dit in beslag gaat nemen.

Verder volgt de vraag om door te gaan. Bevestig deze met J en enter.

![](_page_2_Picture_15.jpeg)

![](_page_3_Picture_1.jpeg)

27. Feb. 2019 Bestandsversie: 1

#### Het pakket zal geïnstalleerd worden, waarna een configuratiescherm getoond wordt.

| 🛃 192        | .168.1.11 - PuTTY                                                                                                    |   | 23 | J |
|--------------|----------------------------------------------------------------------------------------------------|---|----|---|
| Pakke        | tconfiguratie                                                                                                    |   | -  | ] |
|              |                                                                                                    |   |    | l |
|              | Postfix Configuration                                                                                                    |   |    | l |
|              | Wat voor e-mail-serverconfiguratie komt het best met uw wensen overeen                                                                         | ? |    |   |
| 5            | Geen configuratie:<br>Ries dit als u de huidige configuratie wilt laten zoals ze is.<br>Internetsite:                                          |   |    |   |
| N            | E-mail wordt rechtstreeks via SMTP verstuurd.                                                                                                  |   |    |   |
|              | E-mail wordt rechtstreeks via SMTP of via een hulpprogramma<br>zoals fetchmail ontvangen. Uitgaande mail wordt via een<br>smarthost verstuurd. |   |    |   |
| 3            | Satellietsysteem:<br>Alle e-mail wordt naar een andere machine (een zogenaamde<br>amarthost) verstuurd voor aflevering.<br>Fran Johani         |   |    |   |
|              | Enkel e-mail voor lokale gebruikers wordt afgeleverd, er is geen<br>netwerk.                                                                   |   |    |   |
| 2            | Algemeen type e-mailserverconfiguratie:                                                                                                    |   |    |   |
|              | Geen configuratie<br>Internetbite<br>Internet met smarthost                                                                                    |   |    |   |
| 3            | Satellietsysteem                                                                                                    |   |    |   |
| 4            | Enkel lokaal                                                                                                    |   | E  |   |
|              | <ok> <annuleren></annuleren></ok>                                                                                                    |   |    |   |
|              |                                                                                                    |   |    |   |
| <del>y</del> |                                                                                                    |   |    |   |
|              |                                                                                                    |   | -  | 1 |

Kies de optie Internetsite en klik op Ok.

Vervolgens wordt de e-mail-naam van dit systeem gevraagd.

Vul hier HCS6000 in en bevestig met Ok.

| Pakketconfigurati                                  | e                                                                 |                                                        |                                                                     |
|----------------------------------------------------|-------------------------------------------------------------------|--------------------------------------------------------|---------------------------------------------------------------------|
|                                                    |                                                                   |                                                        |                                                                     |
|                                                    |                                                                   |                                                        |                                                                     |
|                                                    | Postfix Co                                                        | onfiguration                                           |                                                                     |
| een domeinnaam<br>machine aub. g<br>dit opgedragen | te 'kwalificeren'. Dit om<br>een e-mail versturen van m<br>heeft. | nvat e-mail naar en van <<br>root@example.org tenzij p | <pre>infadressen zonder iroot&gt;: laat uw coot@example.org u</pre> |
| Deze naam word<br>gekwalificeerd                   | t ook gebruikt door andere<br>e domeinnaam' (FQDN) te zi          | e programma's en dient de<br>Ljn.                      | • 'volledig                                                         |
| Als een geldig<br>juiste waarde                    | e-mailadres op de lokale<br>voor deze optie 'example.c            | computer 'foo@example.or<br>org'.                      | rg' is, dan is de                                                   |
| E-mail-naam va                                     | n dit systeem:                                                    |                                                        |                                                                     |
|                                                    | <0k>                                                              | <annuleren)< td=""><td>•</td></annuleren)<>            | •                                                                   |
|                                                    |                                                                   |                                                        |                                                                     |
|                                                    |                                                                   |                                                        |                                                                     |
|                                                    |                                                                   |                                                        |                                                                     |
|                                                    |                                                                   |                                                        |                                                                     |

![](_page_4_Picture_0.jpeg)

#### Hierna wordt postfix geconfigureerd.

Na voltooien van de installatie wordt de tekst Ok getoond.

|   |                                                                                                    |          |     | - |
|---|----------------------------------------------------------------------------------------------------|----------|-----|---|
| 1 | P 192.168.1.11 - PuTTY                                                                                       | _ 0      | 23  | ſ |
|   | setting inet interfaces: all                                                                                 |          |     | 1 |
| 1 | /etc/aliases does not exist, creating it.                                                                    |          |     |   |
|   | WARNING: /etc/aliases exists, but does not have a root alias.                                                |          |     |   |
|   | Postfix is now set up with a default configuration. If you need to make                                      |          |     |   |
|   | changes, edit                                                                                                |          |     | l |
|   | /etc/postfix/main.cf (and others) as needed. To view Postfix configuration                                   |          |     | l |
| - | values, see postconf(1).                                                                                     |          |     | l |
|   | After modifying main.cf, be sure to run '/etc/init.d/postfix reload'.                                        |          |     |   |
|   |                                                                                                    |          |     | l |
| 1 | Running newallases                                                                                           | England  | 1   |   |
|   | newallases: warning: inet_protocols: disabiling irve name/address support: Add.<br>not supported by protocol | ess lami | .⊥γ |   |
| ۵ | postalias: warning: inet protocols: disabling IPv6 name/address support: Addre                               | ss famil | y n |   |
|   | ot supported by protocol                                                                                     |          |     | l |
| - | [] Stopping Postfix Mail Transport Agent: postfixpostmulti: warning: inet                                    | protocol | s:  | l |
|   | disabling IPv6 name/address support: Address family not supported by protocol                                |          |     | l |
|   | . ok                                                                                                    |          |     | l |
| 4 | [] Starting Postfix Mail Transport Agent: postfixpostmulti: warning: inet                                    | protocol | s:  | l |
| ſ | disabling IPv6 name/address support: Address family not supported by protocol                                |          |     | l |
|   | postmulti: warning: inet_protocols: disabling IPv6 name/address support: Addre                               | ss famil | y n |   |
| 1 | ot supported by protocol                                                                                     |          |     |   |
|   | postmulti: warning: inet_protocols: disabling IPv6 name/address support: Addre                               | ss famil | y n |   |
|   | ot supported by protocol                                                                                     |          |     |   |
| 1 | postmulti: warning: inet_protocols: disabling IPv6 name/address support: Addre                               | ss famil | y n |   |
| [ | ot supported by protocol                                                                                     |          |     |   |
| в | postmulti: warning: inet_protocols: disabling IPv6 name/address support: Addre                               | ss famil | y n |   |
| 2 | ot supported by protocol                                                                                     |          |     |   |
| 1 | postmulti: warning: inet_protocols: disabling IPv6 name/address support: Addre                               | ss famil | y n |   |
|   | ot supported by protocol                                                                                     |          |     |   |
|   | postmulti: warning: inet_protocols: disabling IPv6 name/address support: Addre                               | ss famil | y n |   |
| 1 | ot supported by protocol                                                                                     |          |     |   |
| 0 | postmulti: warning: inet_protocols: disabling IPv6 name/address support: Addre                               | ss famil | y n |   |
| Δ | ot supported by protocol                                                                                     |          |     |   |
|   | postfix: warning: inet_protocols: disabling IPv6 name/address support: Address                               | family   | not |   |
| - | supported by protocol                                                                                        |          |     |   |
|   | · ok                                                                                                    |          |     |   |
|   | root(HCS6000:~#                                                                                              |          | *   | J |

#### LET OP!

De ondersteuning voor Postfix is in oudere versies van de HCS6000 binary niet aanwezig en zal daarom niet werken.

### 3 Aanpassingen van de HCS6000 versie

Alle functionaliteit van de HCS6000 regelaar is verwerkt in de HCS6000 binary.

Om de regelaar te voorzien van een nieuwe versie van dient deze binary vervangen te worden.

Dit vervangen kan uitgevoerd worden met het programma CoDeSys.

#### 3.1 Vervangen van HCS6000 versie

Open het programma CoDeSys en open vanuit de device-lijst Onderstation1 Scan het netwerk en maak verbinding met de regelaar die van een update voorzien dient te worden.

## Instructieblad upgraden HCS6000 van build 29 naar build 30

![](_page_5_Picture_1.jpeg)

27. Feb. 2019 Bestandsversie: 1

| Communication Settings | Scan network   Gateway +   Device +           |                           |
|------------------------|-----------------------------------------------|---------------------------|
| Applications           |                                               |                           |
| Backup and Restore     |                                               |                           |
| Synchronized Files     |                                               |                           |
| Files                  | Gatewa                                        | у                         |
| Log                    | Select Device                                 | Σ                         |
| PLC settings           | Select the network path to the controller:    | Device Name: Scan network |
| PLC shell              | Dev6200 [0301.B078]     EigenPand [0301.B0D6] | Driver:<br>TCP/ID         |
| Users and Groups       | HCS6000_V1.04.29.0 [0301.D00B]                | IP-Address:               |
| Access Rights          |                                               | localhost                 |
| Task deployment        |                                               | 1217                      |
| Status                 |                                               |                           |
| Information            |                                               |                           |
|                        |                                               |                           |
|                        |                                               |                           |
|                        |                                               |                           |
|                        |                                               |                           |

#### Selecteer het tabblad Files.

| Communication Settings               | Host Location:        | - 🖻 X 🕹                    |         | Runtime Location: Dia / | - 🗀 X |
|--------------------------------------|-----------------------|----------------------------|---------|-------------------------|-------|
| Applications                         | Name                  |                            |         | Name                    |       |
|                                      | 🗳 C:\                 |                            |         | cmact_licenses          |       |
| Backup and Restore                   | D:\                   |                            |         | HCS                     |       |
| Sunchronized Files                   |                       |                            |         |                         |       |
| Synchronized Files                   |                       |                            |         | thumboaile              |       |
| Files                                | ₩ 0.1                 |                            |         |                         |       |
|                                      |                       |                            |         | inetbeans               |       |
| Log                                  | ): L                  |                            |         | ia .config              |       |
| DLC sattings                         | 🖵 O:\                 |                            |         | i .themes               |       |
| PLC settings                         | 🖵 P:\                 |                            |         | ia .vnc                 |       |
| PLC shell                            | 🖵 Q:\                 |                            |         | 🗀 backup                |       |
|                                      | 🖵 R:\                 |                            | الشقا   | PlcLogic                |       |
| Users and Groups                     | 🖵 S:\                 |                            |         | Desktop                 |       |
|                                      |                       |                            | <<      | HCSTrends               |       |
| Access Rights                        |                       |                            |         | wingPi                  |       |
| Task deployment                      |                       |                            |         |                         |       |
|                                      |                       |                            |         | 🦲 Jocal                 |       |
| Status                               |                       |                            |         | isu visu                |       |
|                                      |                       |                            |         | 🗀 .dbus                 |       |
| Information                          |                       |                            |         | TBF                     |       |
|                                      |                       |                            |         | .gstreamer-0.10         |       |
|                                      |                       |                            |         | scripts                 |       |
|                                      |                       |                            |         | dump                    |       |
|                                      | · · · · ·             | 4                          | l       | •                       | •     |
|                                      |                       |                            |         |                         |       |
| essages - Totally () error(s), () wa | ming(s), 6 message(s) |                            |         |                         | - 0   |
|                                      | - ( O 0               | error(c) 🕐 () warning(c) 🦚 | 1 morra | an(r) 🗙 💥               | * *   |

Selecteer onder Host de locatie waar de nieuwe binary geplaatst is.

Ververs eerst de weergave van Runtime door op het 🔗 symbool te klikken. Navigeer vervolgens naar de map HCS, zodat de inhoud van deze map getoond wordt. Instructieblad upgraden HCS6000 van build 29 naar build 30

![](_page_6_Picture_1.jpeg)

27. Feb. 2019 Bestandsversie: 1

| Onderstation1 X                                                                                                    |                                       |                             |                                                                                                    |                                                                                                    |           |
|----------------------------------------------------------------------------------------------------|---------------------------------------|-----------------------------|----------------------------------------------------------------------------------------------------|----------------------------------------------------------------------------------------------------|-----------|
| Communication Settings                                                                                                    | Host   Location:   🎴 J:\CoDeSys 3     | 3 Projecten\#Co 🕞 🔁 🗙 🛷     | Runtime   Location:                                                                                         | 늘 HCS                                                                                                    | -   🗀 🗙 🤟 |
| Applications                                                                                                    | Name                                  | Size                        | Name                                                                                                    | Size Modifie                                                                                                    | d         |
| Backup and Restore Synchronized Files Files Log PLC settings PLC shell Users and Groups Access Rights Task deployment Status Information | HCS6000                               | 1,67 MB (1.754<br>380 bytes | Chart<br>emailing<br>watchdog.sh<br>Version.hcs<br>HCS6000<br>Alarm.sqlite<br>estings.xml<br>HCS6000.sqlite | 66 bytes 27-2-201<br>324 bytes 18-10-20<br>380 bytes 27-2-201<br>1,65 MB ( 27-11-20<br>9,00 KB ( 27-2-201<br>1,01 KB ( 1-1-2000<br>197,00 K 27-11-20 |           |
|                                                                                                    | · · · · · · · · · · · · · · · · · · · | •                           |                                                                                                    |                                                                                                    |           |
|                                                                                                    |                                       |                             |                                                                                                    |                                                                                                    |           |

Selecteer in Host het bestand HCS6000 en druk op de knop >>>, waardoor het bestand verplaatst wordt naar de regelaar.

De vraag voor het overschrijven van het aanwezige bestand wordt getoond. Bevestig deze met  ${\tt Ok}.$ 

![](_page_6_Picture_6.jpeg)

Na het kopiëren van de binary dient de regelaar opnieuw opgestart te worden om alle wijzigingen door te voeren.